# ىلع دحاو SSID Wireless BYOD نيوكت ISE و Windows

## تايوتحملا

<u>ةمدقملا</u> <u>قيساسألا تابلطتملا</u> <u>تابلطتملا</u> <u>ةمدختسملا تانوكملا</u> <u>قىرظن</u> <u>نىوكتلا</u> <u>ISE نيوكت</u> <u>(WLC) ةېكلساللا LAN قكېش ېف مٌكحتارا قددو نېوكت</u> <u>قحصالا نم ققحتاا</u> <u>ةقداصما قفدت نم ققحتاا</u> <u>يب ةصاخلاً ةزهجألاً قباوب نم ق.ق.حتلاً</u> <u>اهحالصاو ءاطخألا فاشكتسا</u> <u>ةماع تامولعم</u> <u>لمعالا لجس ليالحت</u> ISE <u>تالجس</u> <u>(spw تالجس) ليمعلا تالجس</u>

## ەمدقملا

ىلع كب صاخلا زاەجلا راضحإ نيوكت ةيفيك دنتسملا اذه فصي Cisco Identity Services ىلع كب صاخلا زاەجل Single-SSID و Engine د SIDL و Single-SSID نم لك مادختساب

## ةيساسألا تابلطتملا

### تابلطتملا

:ةيلاتا عيضاوملاب ةفرعم كيدل نوكت نأب Cisco يصوت

- نامدخ كرحم نيوكت Cisco (ISE)، رادصإلاا، ، 3.0
- Cisco WLC نيوكت
- لمعلا ديق (BYOD) كب صاخلا زاهجلا راضحإ •

### ةمدختسملا تانوكملا

ةيلاتلا ةيداملا تانوكملاو جماربلا تارادصإ ىلإ دنتسملا اذه يف ةدراولا تامولعملا دنتست:

Cisco نم 3.0 رادصإلا SE

- Windows 10 ليغشتلا ماظن •
- WLC و AP

ةصاخ ةيلمعم ةئيب يف ةدوجوملا ةزهجألاا نم دنتسملا اذه يف ةدراولا تامولعملا ءاشنإ مت. تناك اذإ .(يضارتفا) حوسمم نيوكتب دنتسملا اذه يف ةمدختسُملا ةزهجألا عيمج تأدب رمأ يأل لمتحملا ريثأتلل كمهف نم دكأتف ،ليغشتلا ديق كتكبش.

### ةيرظن

لوصولاا حنم دعب اميفو ةزهجألا باحطصال طقف دحاو SSID BYOD مادختسا متي ،دحاو SSID BYOD يف مدختسمل مسا مادختساب SSID ب مدختسمل لصتي ،الوأ .قلجسمل اقزهجألا ىل ل لماكل هيجوت قداع متي ،ISE ىلع حاجنب اهيلع ققداصمل ادرجمبو .(MSCHAPv2) رورمل قملكو ليزنتب يئاهنلا ليمعل موقي ،زاهجل ليجست عارج درجمب .BYOD لخدم ىل مدختسمل ليزنتيو يئاهنلا ليمعل موقي ،زاهجل ليجست عارج درجمب .NSA لخدم ىل مدختسمل ليزنتيو يئاهنلا ليمعل موقي ،زاهجل متي متي .ISE نم (NSA) يلصألا بل اطل دعاسم ليوزنتيو يئاهنلا ليمعل موقي ،زاهجل متي متي .ISE نم (NSA) يلصأل العام ليوزنتيو يئاهنلا ليمعل موقي ،زاهجل متي بثت متي .ISE نم (NSA) يلصأل العام ليومعا موقيو قيكل سالل العامل نيوكتب NSA موقي .ISE نم قداهشل و فيرعتا افلم قداه شل ا مادختس اب SID سفن لي يرخأ ققداصمب قياهنلا اقطقن موقت .قداه شل ا تيب ثتب نم ققحتيو ليمعل انم ديدجل الطل انم ISE ققحتي .ISE مادختس اب الي ولي عن الي المال الي ن نم ققحتي و ليمعل ان مديدجل الطل ال

Windows BYOD ل ةدرفملا SSID تاوطخ

- ةيلوألا EAP-MSCHAPv2 ةقداصم
- BYOD لخدم ىلإ ەيجوتلا ةداعإ •
- ةزەجألا ليجست •
- NSA ليزنت •
- فيرعتلا فلم ليزنت •
- ةداەشلا ليزنت •
- EAP-TLS ةقداصم •

## نيوكتلا

ISE نيوكت

.كرتشملا حاتفملاو RADIUS نيوكتو ISE ىلع ةكبش زامج ةفاضإ .1 ةوطخلا

.ةكبشلا زاهج ةفاضإ < ةكبشلا ةزهجاً < ةرادإ < ISE ىلإ لقتنا

مادختسإ ىلع بلاقلا يوتحي نأ بجي .BYOD يمدختسمل ةداهش بلاق ءاشناب مق .2 ةوطخلا مادختسإ كنكمي .نسحملا ليمعلا ةقداصم حاتفم EAP\_CERTIFICATE يضارتفالا

| ■ Cisco ISE                        | Administration · System        |                                                                          |  |  |  |  |  |  |  |  |
|------------------------------------|--------------------------------|--------------------------------------------------------------------------|--|--|--|--|--|--|--|--|
| Deployment Licensing               | Certificates Logging           | Maintenance Upgrade Health Checks Backup & Restore Admin Access Settings |  |  |  |  |  |  |  |  |
|                                    | Edit Certificate Template      |                                                                          |  |  |  |  |  |  |  |  |
| Certificate Management             | * Name                         | BYOD_Certificate_template                                                |  |  |  |  |  |  |  |  |
| Certificate Authority $\checkmark$ |                                |                                                                          |  |  |  |  |  |  |  |  |
| Overview                           | Description                    |                                                                          |  |  |  |  |  |  |  |  |
| Issued Certificates                | Subject                        |                                                                          |  |  |  |  |  |  |  |  |
| Certificate Authority Certifica    | Common Name (CN)               | SUserNameS 🕕                                                             |  |  |  |  |  |  |  |  |
| Internal CA Settings               | Organizational Unit (OU)       | tac                                                                      |  |  |  |  |  |  |  |  |
| Certificate Templates              |                                |                                                                          |  |  |  |  |  |  |  |  |
| External CA Settings               | Organization (O)               | cisco                                                                    |  |  |  |  |  |  |  |  |
|                                    | City (L)                       | bangalore                                                                |  |  |  |  |  |  |  |  |
|                                    | State (ST)                     | Karnataka                                                                |  |  |  |  |  |  |  |  |
|                                    | Country (C)                    | IN                                                                       |  |  |  |  |  |  |  |  |
|                                    | Subject Alternative Name (SAN) | Image: MAC Address     V                                                 |  |  |  |  |  |  |  |  |
|                                    | Кеу Туре                       | RSA V                                                                    |  |  |  |  |  |  |  |  |
|                                    | Key Size                       | 2048 ~                                                                   |  |  |  |  |  |  |  |  |
|                                    | * SCEP RA Profile              | ISE Internal CA                                                          |  |  |  |  |  |  |  |  |
|                                    | Valid Period                   | 3652 Day(s) (Valid Range 1 = 3652)                                       |  |  |  |  |  |  |  |  |
|                                    | Extended Key Usage             | Client Authentication Server Authentication                              |  |  |  |  |  |  |  |  |

يكلسال فيصوتل يعيبط ببسم فيرعت فلم ءاشنإب مق .3 ةوطخلا

فيرعت فلم رتخاو ةفاضإ ىلع رقنا .ليمعلا دادمإ < BYOD < لمعلا زكارم < ISE ىلإ لقتنا ةلدسنملا ةمئاقلا نم (NSP) يلصألا بلاطلا.

ددح .دحاو SSID BYOD ب موقت نأ لبق كلاصتإ مسا سفن وه SSID مسا نوكي نأ بجي انه كنكمي وأ ةقباسلا ةوطخلا يف هؤاشنإ مت امك ةداهشلا بلاق رتخأ TLS. ك لوكوتوربلا مادختسإ

يف .كتابلطتمل اقفو زاهجلاو مدختسملا ةقداصم وأ مدختسم ددح ،ةيرايتخالا تادادعإلا تحت يضارتفاك ىرخألا تادادعإلا كرتأ .مدختسم ةقداصمك اهنيوكت متي ،لاثملا اذه.

| E Cisco ISE                             |                                                                                                    |                                                                                                    | Work Centers · BYOD       |                      |                                                                   |                                                     | A Evaluation Me | ode 46 Days |
|-----------------------------------------|----------------------------------------------------------------------------------------------------|----------------------------------------------------------------------------------------------------|---------------------------|----------------------|-------------------------------------------------------------------|-----------------------------------------------------|-----------------|-------------|
| Overview Identities                     | Identity Groups Network Dev                                                                                                    | ices Ext Id Sources                                                                                | Client Provisioning       | Portals & Components | Policy Elements                                                   | Policy Sets                                         | Reports         | More        |
| Client Provisioning Policy<br>Resources | * Name Win                                                                                                    | elessNSP                                                                                           |                           |                      |                                                                   |                                                     |                 |             |
|                                         | Description<br>Operating System * ALL<br>Wreless Profile<br>Multiple SSIDs can be configure<br>Proxy Auto-Config File URL will<br>If no Proxy Auto-Config File UR<br>@ Edit + Add Duplice | Wireless Profile(s)<br>SSID Name *<br>Proxy Auto-Config File<br>URL<br>Proxy Host/IP<br>Proxy Port | BYOD-Dot1x                | Ū                    | profile will be app<br>troid 5.0 or above.<br>used for early (pre | lied globally (i.e. to<br>-<br>e 5.x) versions of A | all subsequent  | profiles).  |
|                                         | SSID Name Pr                                                                                                    | Allowed Protocol *                                                                                 | TLS ~                     |                      | cate Templ<br>Certificate_temple                                  |                                                     |                 |             |
|                                         |                                                                                                    | Certificate Template    Optional Setti Windows Settings Authentication Mode                        | BYOD_Certificate_template | <u> </u>             |                                                                   |                                                     |                 |             |

Windows. زاهجل ليمعلا ريفوت جهن ءاشنإ .4 ةوطخلا

ماظن ددح .ليمعلا دادمإ ةسايس < ليمعلا دادمإ < BYOD < لمعلا زكارم < ISE ىلإ لقتنا ةوطخلا يف مؤاشنإ مت يذلا NSP و Windows ALL ددح WinSPWizard 3.0.0.2 نوكيل ليغشتلا .ةقباسلا

| ■ Cisco ISE                           |              |                                                           |                                                                                                    | Work                             | Nork Centers - BYOD                                              |                                        |                                                       |                                              |                         |                           | A Evaluation Mode 4 | 46 Days                                                  | Q    | 0      | 9  |     |
|---------------------------------------|--------------|-----------------------------------------------------------|----------------------------------------------------------------------------------------------------|----------------------------------|------------------------------------------------------------------|----------------------------------------|-------------------------------------------------------|----------------------------------------------|-------------------------|---------------------------|---------------------|----------------------------------------------------------|------|--------|----|-----|
| Overview Ide                          | entities Ide | ntity Groups                                              | Network Devices                                                                                           | Ext Id                           | Sources                                                          | Client Pro                             | ovisioning                                            | Portals & (                                  | Comp                    | ponents Policy Elements I | Policy Se           | ets Reports P                                            | More | ~      |    |     |
| Client Provisioning Poli<br>Resources | icy          | Client<br>Define the Cli<br>For Agent Co<br>For Native Su | Provisioning<br>ent Provisioning Policy to<br>nfiguration: version of age<br>pplicant Configuration: with | determinent, agent<br>zard profi | CY<br>e what users will<br>profile, agent co<br>e and/or wizard. | receive up<br>mpliance n<br>Drag and d | on login and us<br>nodule, and/or<br>drop rules to ch | er session init<br>agent customized the orde | iation:<br>zation<br>r. | package.                  |                     |                                                          |      |        |    |     |
|                                       |              | ~                                                         |                                                                                                    |                                  |                                                                  |                                        |                                                       |                                              |                         |                           |                     |                                                          |      |        |    |     |
|                                       |              |                                                           | Rule Name                                                                                                 |                                  | Identity Group                                                   | s                                      | Operating S                                           | stems                                        |                         | Other Conditions          |                     | Results                                                  |      |        |    |     |
|                                       |              | 8 🗹                                                       | 10S                                                                                                    | If                               | Any                                                              | and                                    | Apple IOS All                                         |                                              | and                     | Condition(s)              | then                | Cisco-ISE-NSP                                            |      | Edik 🗸 |    |     |
|                                       |              | ii 🗹                                                      | Android                                                                                                   | If                               | Any                                                              | and                                    | Android                                               | _                                            | and                     | Condition(s)              | then                | Cisco-ISE-NSP                                            |      | Edit 🗸 |    |     |
|                                       |              | 8 🗹                                                       | Windows                                                                                                   | If                               | Any                                                              | and                                    | Windows All                                           |                                              | and                     | Condition(s)              | then                | WinSPWizard 3.0.0.2<br>And WirelessNSP                   | 1    | Edit 🖂 |    |     |
|                                       |              | # 🗹                                                       | MAC OS                                                                                                    | If                               | Any                                                              | and                                    | Mac OSX                                               |                                              | and                     | Condition(s)              | then                | CiscoTemporalAgentOSX<br>4.8.00176 And<br>MacOsXSPWizard |      | Edit 🛩 |    |     |
|                                       |              |                                                           |                                                                                                    |                                  |                                                                  |                                        |                                                       |                                              |                         |                           |                     | Sav                                                      | ve   |        | Re | set |

ا. BYOD ةزهجأك ةلجسملا ريغ ةزهجألل ليوخت فيرعت فلم ءاشنإب مق .5 ةوطخلا

صيصخت تافلم < ضيوفتلا <جئاتنلا < ةسايسلا رصانع < ةسايسلا < ISE كل لقتنا ةفاضإ < ضيوفتلا.

لوصولاا يف مكحتلا ةمئاق مسا ديدحتب مق .يلصألا بلاطلا ديوزت ددح ،ةكرتشم ةمهم تحت ةيكلساللا ةيلحملا ةكبشلا يف مكحتلا رصنع ىلع هؤاشنا مت يذلا هيجوتلا ةداعإل (ACL) (WLC لخدم ءاشنا كنكمي .ةيضارتفالا ةباوبلا مادختسا متي ،انه BYOD. لخدم ددحو (WLC) قفاضا رقناو تانوكملاو تاباوبلا < BYOD < لمعلا زكارم < ISE ىلإ لقتنا .صصخم

| <b>≡ Cisco</b> ISE                                          |            | Policy · Policy Elements                                                                                                    |
|-------------------------------------------------------------|------------|----------------------------------------------------------------------------------------------------|
| Dictionaries                                                | Conditions | Results                                                                                                    |
| Authentication                                              | >          | * Name BYOD_Wireless_Redirect                                                                                                    |
| Authorization<br>Authorization Profile<br>Downloadable ACLs | 95         | * Access Type ACCESS_ACCEPT ~                                                                                                    |
|                                                             |            | Network Device Profile 📫 Cisco 🗸 🕀                                                                                                    |
| Profiling                                                   | >          | Service Template                                                                                                    |
| Posture                                                     | >          | Agentiess Posture                                                                                                    |
| Client Provisioning                                         | >          | Passive Identity Tracking 🔲 🕕                                                                                                    |
|                                                             |            | <ul> <li>✓ Common Tasks</li> <li>✓ Web Redirection (CWA, MDM, NSP, CPP) ③</li> <li>Native Supplicant Provisioning ✓ ACL BYOD-Initial ✓ Value BYOD Portal (default) ✓</li> </ul> |

ةداەش فيرعت فلم ءاشنإ .6 ةوطخلا.

فيرعت فلم ءاشنإ .ةداەشلا فيرعت فلم < ةيجراخلا ةيوەلا رداصم < ةرادإ < ISE ىلإ لقتنا يضارتفالا ةداەشلا فيرعت فلم مادختسإ وأ ديدج ةداەش.

| ■ Cisco ISE                     | Administration · Identity Management                                                                                                    |
|---------------------------------|----------------------------------------------------------------------------------------------------|
| Identities Groups External Ider | ntity Sources Identity Source Sequences Settings                                                                                             |
| External Identity Sources       | Certificate Authentication Profiles List > cert_profile<br>Certificate Authentication Profile                                                |
| ← Certificate Addientication F  | * Name cert_profile                                                                                                    |
| 2 Preloaded_Certificate_Prof    | Description                                                                                                    |
| Active Directory                |                                                                                                    |
| LDAP                            |                                                                                                    |
| ODBC                            | Identity Store [not applicable] V ()                                                                                                    |
| C RADIUS Token                  |                                                                                                    |
| RSA SecurID                     | Use Identity From O Certificate Attribute Subject - Common N: V (i)                                                                          |
| SAML Id Providers               | Any Subject or Alternative Name Attributes in the Certificate (for Active Directory Only)                                                    |
| 🗀 Social Login                  |                                                                                                    |
|                                 | Match Client Certificate Against<br>Certificate In Identity Store (i) Only to resolve identity ambiguity<br>Always perform binary comparison |

يف هؤاشنإ مت يذلا ةداهشلا فيرعت فلم ددحو ةيوه ردصم لسلست ءاشنإب مق .7 ةوطخلا موقي امدنع بولطم اذهو .يضارتفالا ةداهشلا فيرعت فلم مدختساً وأ ةقباسلا ةوطخلا ليجست دعب EAP-TLS ذيفنتب نومدختسملا.

| ≡ Cisco                             | ISE                                            |                                                  | Admini                                           | Administration - Identity Management |  |  |  |  |  |
|-------------------------------------|------------------------------------------------|--------------------------------------------------|--------------------------------------------------|--------------------------------------|--|--|--|--|--|
| Identities                          | Groups                                         | External Identity Sources                        | Identity Source Sequences                        | Settings                             |  |  |  |  |  |
| Identity Source                     | e Sequences List                               | > For_Teap                                       |                                                  |                                      |  |  |  |  |  |
| ✓ Identity<br>* Name<br>Description | / Source Se                                    | quence<br>id_Store                               |                                                  |                                      |  |  |  |  |  |
| ✓ Certifi ✓ Se                      | cate Based<br>lect Certificate A               | Authentication                                   | ofile 🗸                                          |                                      |  |  |  |  |  |
| ∽ Authe<br>As                       | ntication Se<br>et of identity se<br>Available | arch List<br>purces that will be accessed in ser | quence until first authentication suc<br>elected | ceeds                                |  |  |  |  |  |

. ضيوفتلا ةسايسو ةقداصم ةسايسو تاسايس ةعومجم ءاشنإب مق .8 ةوطخلا

ظفحو جەن ةعومجم ءاشنإ .تاسايسلا تاعومجم < ةسايسلا < ISE ىلإ لقتنا.

ADJoioint

ةوطخلا يف ەۋاشنإ مت يذلا ةيوەلا ردصم لسلست ددحو ةقداصم ةسايس ءاشنإب مق ةقباسلا.

نيتسايس ءاشنإ بجي .ليوخت ةسايس ءاشنإ.

Guest Users

ا هيجوتلا ةداعإ فيرعت فلم ميدقت ىجري ،BYOD ليجست متي مل يتلاا ةزهجألل ةبسنلاب .1 5. ةوطخلا يف هؤاشنا مت يذلا

ل. لوصولا حنما ،EAP-TLS ب موقت يتلاو BYOD فينصت نمض ةلجسملا ةزهجألل ةبسنلاب. ةزهجألا هذه يلإ لماكلا.

| E Cisco ISE                                | A Eval                                    | luati                                                   |  |
|--------------------------------------------|-------------------------------------------|---------------------------------------------------------|--|
| $\vee$ Authentication Policy (1)           |                                           |                                                         |  |
| (+) Status Rule Name                       | Conditions                                | Use                                                     |  |
| Q Search                                   |                                           |                                                         |  |
|                                            | +                                         |                                                         |  |
|                                            |                                           | BYOD_id_Store                                           |  |
| 🤣 Default                                  |                                           | > Options                                               |  |
| > Authorization Policy - Local Exceptions  |                                           |                                                         |  |
| > Authorization Policy - Global Exceptions |                                           |                                                         |  |
| imes Authorization Policy (3)              |                                           |                                                         |  |
|                                            |                                           | Results                                                 |  |
| + Status Rule Name                         | Conditions                                | Profiles Security Groups                                |  |
| Q Search                                   |                                           |                                                         |  |
| Full_Access                                | AND AND AND AND AND AND AND AND AND AND   | PermitAccess × + Select from list                       |  |
| BYOD_Redirect                              | EndPoints-BYODRegistration EQUALS Unknown | BYOD_Wireless_Redire $\times$ $\vee$ + Select from list |  |

(WLC) ةيكلساللا LAN ةكبش يف مُكحتلا ةدحو نيوكت

.WLC ىلع RADIUS مداخ نيوكت .1 ةوطخلا

.ةقداصملا < AAA > RADIUS < نيمأتلا ىلإ لقتنا

| uluilu<br>cisco                                                                                                    | MONITOR WLANS CONT                                                                                                    | ROLLER WIRELESS                                                                | <u>S</u> ECURITY      | MANAGEMENT           | C <u>O</u> MMANDS | HELP      | <u>F</u> EEDBACK        |  |
|----------------------------------------------------------------------------------------------------|----------------------------------------------------------------------------------------------------|--------------------------------------------------------------------------------|-----------------------|----------------------|-------------------|-----------|-------------------------|--|
| Security                                                                                                    | RADIUS Authentication                                                                                                    | Servers > Edit                                                                 |                       |                      |                   |           |                         |  |
| <ul> <li>AAA         <ul> <li>General</li> <li>RADIUS</li> <li>Authentication</li> <li>Accounting</li> <li>Auth Cached Users</li> <li>Fallback</li> <li>DNS</li> <li>Downloaded AVP</li> </ul> </li> <li>TACACS+         <ul> <li>LDAP</li> <li>Local Net Users</li> <li>MAC Filtering</li> <li>Disabled Clients</li> <li>User Login Policies</li> <li>AP Policies</li> <li>Password Policies</li> </ul> </li> </ul> | Server Index<br>Server Address(Ipv4/Ipv6)<br>Shared Secret Format<br>Shared Secret<br>Confirm Shared Secret<br>Key Wrap<br>Apply Cisco ISE Default sett<br>Apply Cisco ACA Default sett<br>Port Number<br>Server Status | 7<br>10.106.32.1<br>ASCII ~<br><br>(Designed for<br>tings<br>1812<br>Enabled ~ | 19<br>or FIPS custome | ers and requires a k | ey wrap compliar  | nt RADIUS | (g)<br>(g)<br>i server) |  |
| Local EAP                                                                                                    | Support for CoA                                                                                                    | Enabled 🗸                                                                      |                       |                      |                   |           |                         |  |
| Advanced EAP                                                                                                    | Server Timeout                                                                                                    | 5 seco                                                                         | nds                   |                      |                   |           |                         |  |
| Priority Order                                                                                                    | Network User                                                                                                    | Enable                                                                         |                       |                      |                   |           |                         |  |
| Certificate                                                                                                    | Management                                                                                                    | Enable                                                                         |                       |                      |                   |           |                         |  |
| Access Control Lists                                                                                                    | Management Retransmit Tim                                                                                                    | eout 5 secon                                                                   | ds                    |                      |                   |           |                         |  |
| <ul> <li>Wireless Protection</li> <li>Policies</li> </ul>                                                                                                    | Tunnel Proxy                                                                                                    | Enable                                                                         |                       |                      |                   |           |                         |  |
| Web Auth                                                                                                    | PAC Provisioning                                                                                                    | Enable                                                                         |                       |                      |                   |           |                         |  |
| TrustSec                                                                                                    | IPSec                                                                                                    | Enable     Enable                                                              |                       |                      |                   |           |                         |  |
| Local Policies                                                                                                    | Cisco ACA                                                                                                    | Enable                                                                         |                       |                      |                   |           |                         |  |
| Umbrella                                                                                                    |                                                                                                    |                                                                                |                       |                      |                   |           |                         |  |
| Advanced                                                                                                    |                                                                                                    |                                                                                |                       |                      |                   |           |                         |  |

### ةبساحملا < AAA > RADIUS < نيمأتلا ىلإ لقتنا.

| cisco                                                                                                    | <u>M</u> onitor <u>W</u> lans <u>C</u> ontroll  | ER WIRELESS SECURITY MANAGEMENT COMMANDS HELP FEED | DBACK |
|----------------------------------------------------------------------------------------------------|-------------------------------------------------|----------------------------------------------------|-------|
| Security                                                                                                    | RADIUS Accounting Server                        | s > Edit                                           |       |
| <ul> <li>AAA</li> <li>General</li> <li>RADIUS</li> <li>Authentication</li> <li>Accounting</li> <li>Auth Cached Users</li> <li>Fallback</li> <li>DNS</li> </ul>                                        | Server Index<br>Server Address(Ipv4/Ipv6)       | 7 10.106.32.119                                    |       |
|                                                                                                    | Shared Secret Format                            | ASCII ~                                            |       |
| DNS<br>Downloaded AVP<br>TACACS+<br>LDAP                                                                                                    | Apply Cisco ACA Default settings                | 1813                                               |       |
| Local Net Users<br>MAC Filtering<br>Disabled Clients<br>User Login Policies<br>AP Policies<br>Password Policies<br>Local EAP<br>Advanced EAP<br>Priority Order<br>Certificate<br>Access Control Lists | Server Status<br>Server Timeout<br>Network User | Enabled V<br>5 seconds<br>V Enable                 |       |
|                                                                                                    | Management<br>Tunnel Proxy<br>Realm List        | Enable     Enable                                  |       |
|                                                                                                    | PAC Provisioning<br>IPSec                       | Enable Enable                                      |       |
| Wireless Protection<br>Policies                                                                                                    | Cisco ACA                                       | Enable                                             |       |
| <ul> <li>TrustSec</li> </ul>                                                                                                    |                                                 |                                                    |       |

| cisco    | Monitor <u>w</u> lans <u>c</u> ontroll | ler w <u>i</u> reless <u>s</u> ecurity m <u>a</u> nagement c <u>o</u> mmands he <u>l</u> p <u>f</u> eedback |
|----------|----------------------------------------|----------------------------------------------------------------------------------------------------|
| WLANs    | WLANs > Edit 'BYOD-Dot'                | 1x'                                                                                                    |
| WLANS    | General Security Qos                   | S Policy-Mapping Advanced                                                                                   |
| Advanced | Profile Name<br>Type                   | BYOD-Dot1x                                                                                                  |
|          | SSID                                   | BYOD-Dot1x                                                                                                  |
|          | Status                                 | C Enabled                                                                                                   |
|          | Security Policies (<br>Radio Policy    | [WPA2][Auth(802.1X)]<br>(Modifications done under security tab will appear after applying the changes.)     |
|          | Interface/Interface Group(G)           | management 🗸                                                                                                |
|          | Multicast Vlan Feature                 | Enabled                                                                                                    |
|          | NAS-ID                                 | none                                                                                                    |
|          | Lobby Admin Access                     |                                                                                                    |
|          |                                        |                                                                                                    |

ديوزتل دودحم لوصو ريفوتل ەيجوتلا ةداعإل لوصولا يف مكحتلا ةمئاق نيوكت .3 ةوطخلا زاەجلا.

- . (يضارتفا لكشب DHCP ب حامسلا متي) DNS و DHCP ىل UDP رورم ةكرجب حامسلا
- الأصتال ISE.
- .ىرخألاا رورملا ةكرح ضفر

فلم يف ايودي (ACL) لوصولاب مكحتلا ةمئاق ةيمستب تمق ءيش يأ وأ) يلوأ-BYOD :مسالا (ليوختلا فيرعت

| uluili.<br>cisco                 | MONI  | tor <u>w</u> i | ANS CONTROLLE     | R WIRELESS       | SECURITY N | MANAGEMENT   | COMMANDS  | HELP     | FEEDBACK    |           |      |           |                |  |
|----------------------------------|-------|----------------|-------------------|------------------|------------|--------------|-----------|----------|-------------|-----------|------|-----------|----------------|--|
| Security                         | Acce  | ess Cont       | trol Lists > Edit |                  |            |              |           |          |             |           |      |           |                |  |
| AAA     Local EAP                | Gene  | eral           |                   |                  |            |              |           |          |             |           |      |           |                |  |
| Advanced EAP                     | Acces | s List Name    | BYOD-Initi        | al               |            |              |           |          |             |           |      |           |                |  |
| Priority Order                   | Deny  | Counters       | 0                 |                  |            |              |           |          |             |           |      |           |                |  |
| Certificate                      | Seq   | Action         | Source IP/Mask    |                  | Destinatio | on IP/Mask   |           | Protocol | Source Port | Dest Port | DSCP | Direction | Number of Hits |  |
| Access Control Lists             | 1     | Permit         | 0.0.0.0           | / 0.0.0.0        | 0.0.0.0    | / 0.0.0.0    | e 1       | UDP      | Any         | Any       | Any  | Any       | 0              |  |
| CPU Access Control Lists         | 2     | Permit         | 0.0.0             | / 0.0.0.0        | 10.106.32. | 119 / 255.25 | 5.255.255 | Алу      | Any         | Any       | Any  | Any       | 0              |  |
| FlexConnect ACLs<br>Laver2 ACLs  | 3     | Permit         | 10.106.32.119     | / 255.255.255.25 | 5 0.0.0.0  | / 0.0.0.0    | ()        | Any      | Any         | Any       | Any  | Any       | 0              |  |
| URL ACLS                         | 4     | Deny           | 0.0.0.0           | / 0.0.0.0        | 0.0.0.0    | / 0.0.0.0    | 6         | Any      | Any         | Any       | Any  | Any       | 0              |  |
| Wireless Protection     Policies |       |                |                   |                  |            |              |           |          |             |           |      |           |                |  |
| ▶ Web Auth                       |       |                |                   |                  |            |              |           |          |             |           |      |           |                |  |
| TrustSec                         |       |                |                   |                  |            |              |           |          |             |           |      |           |                |  |
| Local Policies                   |       |                |                   |                  |            |              |           |          |             |           |      |           |                |  |
| Umbrella                         |       |                |                   |                  |            |              |           |          |             |           |      |           |                |  |
| ► Advanced                       |       |                |                   |                  |            |              |           |          |             |           |      |           |                |  |

### .Dot1x SSID نيوكتب مق .2 ةوطخلا

ةحصلا نم ققحتلا

### ةقداصملا قفدت نم ققحتلا

| E Cisco ISE                              | Operations - RADIUS                                       |           |               |                                            |             |                           |               | ୦ ଡ                | 9                | ٥   |  |
|------------------------------------------|-----------------------------------------------------------|-----------|---------------|--------------------------------------------|-------------|---------------------------|---------------|--------------------|------------------|-----|--|
| Live Logs Live Sessions                  |                                                           |           |               |                                            |             |                           |               |                    |                  |     |  |
| Misconfigured Supplicants 🕕              | Misconfigured Supplicants 🕕 Misconfigured Network Devices |           |               | RADIUS Drops 🕕 Client Stopped Responding 🔘 |             |                           |               |                    | Repeat Counter 🤇 |     |  |
| 0                                        |                                                           | 0         | 1 0           |                                            |             |                           | 0             |                    |                  |     |  |
| 🦪 Refresh 🕁 Reset Repeat Counts 🖞 Export | To 🗸                                                      |           |               |                                            | Refre       | th Show<br>br V Latest 20 | records 🗸     | Within<br>Last 5 r | ninutes          | • • |  |
| Time Status                              | Details Repea                                             | Identity  | Endpoint ID   | Identity Group                             | Authenti    | Authorization Policy      | Authorizati   | on Profil          | es               | E   |  |
| ×                                        | ~                                                         | Identity  | Endpoint ID   | Identity Group                             | Authenticat | Authorization Policy      | Authorization | Profiles           |                  | E   |  |
| Nov 29, 2020 11:13:47.4                  | à 0                                                       | dot1xuser | 50:3E:AA:E4:8 |                                            | Wireless >  | Wireless >> Full_Acceess  | PermitAccess  |                    |                  | w   |  |
| Nov 29, 2020 11:13:47.2                  | O                                                         | dot1xuser | 50:3E:AA:E4:8 | RegisteredDevices                          | Wireless >  | Wireless >> Full_Acceess  | PermitAccess  |                    |                  | w   |  |
| Nov 29, 2020 11:10:57.9                  | ò                                                         | dot1xuser | 50:3E:AA:E4:8 | Profiled                                   | Wireless >  | Wireless >> BYOD_Redirect | BYOD_Wirele:  | s_Redired          | :t               | TF  |  |

مسا مادختساب PEAP ةقداصم ءارجإب مدختسملا موقي ،ةرم لوأل لوخدلا ليجست دنع .1 ميجوتلا ةداعإ ةدعاق ميجوت ةداعإب مدختسملا موقي ،ISE ةلاح يف .رورم ةملكو مدختسم BYOD.

| Cisco ISE |                       |                               |
|-----------|-----------------------|-------------------------------|
| ſ         |                       |                               |
|           | Overview              |                               |
|           | Event                 | 5200 Authentication succeeded |
|           | Username              | dot1xuser                     |
|           | Endpoint Id           | 50:3E:AA:E4:81:B6 🕀           |
|           | Endpoint Profile      | TP-LINK-Device                |
|           | Authentication Policy | Wireless >> Default           |
|           | Authorization Policy  | Wireless >> BYOD_Redirect     |
|           | Authorization Result  | BYOD_Wireless_Redirect        |
|           |                       |                               |

### Cisco ISE

### Authentication Details

| Source Timestamp                 | 2020-11-29 11:10:57.955       |
|----------------------------------|-------------------------------|
| Received Timestamp               | 2020-11-29 11:10:57.955       |
| Policy Server                    | isee30-primary                |
| Event                            | 5200 Authentication succeeded |
| Username                         | dot1xuser                     |
| User Type                        | User                          |
| Endpoint Id                      | 50:3E:AA:E4:81:B6             |
| Calling Station Id               | 50-3e-aa-e4-81-b6             |
| Endpoint Profile                 | TP-LINK-Device                |
| Authentication Identity<br>Store | Internal Users                |
| Identity Group                   | Profiled                      |
| Audit Session Id                 | 0a6a21b2000009a5fc3d3ad       |
| Authentication Method            | dot1x                         |
| Authentication Protocol          | PEAP (EAP-MSCHAPv2)           |
| Service Type                     | Framed                        |
| Network Device                   | WLC1                          |

2. ديفنتب نآلا موقيو لجسملا زاهجلا ىلٍ مدختسملا ةفاضإ متت BYOD، ليجست دعب EAP-TLS لماكلا لوصولا ىلع لصحيو TLS.

### Cisco ISE

| Overview              |                               |
|-----------------------|-------------------------------|
| Event                 | 5200 Authentication succeeded |
| Username              | dot1xuser                     |
| Endpoint Id           | 50:3E:AA:E4:81:B6 🕀           |
| Endpoint Profile      | Windows10-Workstation         |
| Authentication Policy | Wireless >> Default           |
| Authorization Policy  | Wireless >> Full_Acceess      |
| Authorization Result  | PermitAccess                  |
|                       |                               |

### يب ةصاخلا ةزهجألا ةباوب نم ققحتلا

لخدم ىلإ لقتنا MyDevices ىلع عالطالا كنكمي .دامتعالا تانايب مادختساب لوخدلا لجسو MyDevices لخدم ىل لقتنا ليجستانا قالحو زاهجاتا مسا.

MyDevices. ةباوبل URL ناونع ءاشنإ ڬنڬمي

تادادعإ < يب ةصاخلا ةزهجألا لخدم < تانوكملاو لخدملا < BYOD < لمعلا زكارم < ISE دل قتنا لخدأ مث لوخدلا ليجست.

| Manage Devices         Need to add a device? Select Add. Was your device lost or stolen? Select your device from the list to manage it.         Number of registered devices:2/5         Add       Refresh         Image: MAC Address         Lost       Stolen       Edit       PIN Lock       Full Wipe       Unenroll       Reinstate       Delete |   |
|----------------------------------------------------------------------------------------------------|---|
| Add     Refresh       MAC Address     Lost     Stolen     Edit     PIN Lock     Full Wipe     Unenroll     Reinstate     Delete     (                                                                                                    |   |
| MAC Address         Lost       Stolen       Edit       PIN Lock       Full Wipe       Unenroll       Reinstate       Delete                                                                                                    |   |
| Lost         Stolen         Edit         PIN Lock         Full Wipe         Unenroll         Reinstate         Delete                                                                                                    |   |
|                                                                                                    | ۲ |

اهحالصإو ءاطخألا فاشكتسا

### ةماع تامولعم

.PSN دقع ىلع ءاطخألاا حيحصت يف هذه ISE تانوكم نيكمت بجي ،BYOD ةيلمعل ةبسنلاب

ise-psc.log فدەلا لجسلا تافلم .scep لجس لئاسر - scep يا scep دەلا

client-webApp - فدەلا لجسلا فلم .ةيساسألا ةينبلا لئاسر نع لوؤسملا نوكملا - isepsc.log

Portal-web-action - اليمعلا ريفوت ةسايس ةجلاعم نع لوؤسملا نوكملا . guest.log.

guest.log - فدەلا لجسلا فلم .لخدملاب ةلصلا تاذ ثادحألا ةفاك - ةباوبلا

portal-session-manager -ةسلجب ةقلعتملا العطخألاا حيحصت لئاسر - فدهلا لجسلا تافلم- gues.log - لخدملا

-caservice و caservice. فدەلا لجسلا تافلم- قدصملا عجرملا ةمدخ لئاسر -caservice سادد. misc.log

و caservice.log - فدەلا لجسلا تافلم - قدصملا عجرملا قمدخ قداەش لئاسر - caservice-cert - فدەلا لجسلا تافلم

admin-ca- ca-service admin messages - و ise-psc.log فدەلا لجسلا تافلم ise-psc.log مرال جسلام casrvice-misc.log

ise-psc.log فدەلا لجسلا تافلم- ةداەشلا ريفوت ةباوب لئاسر - certprovisiingportal

ise-psc.log فدەلا لچسلا تافلم - ةلصلا تاذ NSF- NSF لئاسر

ise-psc.log تافلم لجس فده - تقؤملا نيزختلا ةركاذب ةقلعتم لئاسر ةسلج - nsf-session

. prrt-server.log - فدهلا لجسلا فلم .ليغشتلا تقو ثادحاً عيمج - AAA-ليغشتلا تقو

: ليمعلا بناج نم تالجسلل ةبسنلاب

نع ثحبا tempː\spwProfileLog.txt (لااثملال ليبس ىلع): C:\Users\<username>\AppData\Local\Temp\spwProfileLog.txt)

لمعلا لجس ليلحت

ISE تالجس

داعم URL ناونعو اهەيجوت داعم (ACL) لوصولا يف مكحت ةمئاق عم يلوألا لوصولا لوبق لخدمل ەيجوتلا

Prrt-server.log

[1] User-Name - value: [dot1xuser]

[25] Class - value: [\*\*\*\*]

[79] EAP-Message - value: [ñ

[80] Message-Authenticator - value: [.2{wëbÙ<sup>"</sup>Åp05<Z]</pre>

[26] cisco-av-pair - value: [url-redirect-acl=BYOD-Initial]

[26] cisco-av-pair - value: [url-redirect=https://10.106.32.119:8443/portal/gateway?sessionId=0a6a

[26] MS-MPPE-Send-Key - value: [\*\*\*\*]

[26] MS-MPPE-Recv-Key - value: [\*\*\*\*] ,RADIUSHandler.cpp:2216

ىلا WLC ةطساوب ەەيجوت ديعأو بيو عقوم ىلإ لاقتنالا يئاەنلا مدختسملا لواحي امدنع SEL مىل الواحي امدنع ISE.

#### Guest.log

2020-12-02 05:43:58,339 DEBUG [https-jsse-nio-10.106.32.119-8443-exec-5][] com.cisco.ise.portal.Gateway redirect=www.msftconnecttest.com/redirect client\_mac=null daysToExpiry=null ap\_mac=null switch\_url=null wlan=null action=nsp sessionId=0a6a21b20000009f5fc770c7 portal=7f8ac563-3304-4f25-845d-be9faac3c44f isExpired=null token=53a2119de6893df6c6fca25c8d6bd061 2020-12-02 05:43:58,339 DEBUG [https-jsse-nio-10.106.32.119-8443-exec-5][] cisco.ise.portalwebaction.u

2020-12-02 05:43:58,339 DEBUG [https-jsse-nio-10.106.32.119-8443-exec-5][] cisco.ise.portalwebaction.u

2020-12-02 05:43:58,344 DEBUG [https-jsse-nio-10.106.32.119-8443-exec-5][] cisco.ise.portal.util.Porta

2020-12-02 05:43:58,344 DEBUG [https-jsse-nio-10.106.32.119-8443-exec-5][] cisco.ise.portal.util.Porta 2020-12-02 05:43:58,344 DEBUG [https-jsse-nio-10.106.32.119-8443-exec-5][] com.cisco.ise.portal.Gateway

2020-12-02 05:43:58,355 DEBUG [https-jsse-nio-10.106.32.119-8443-exec-7][] cisco.ise.portalwebaction.c

2020-12-02 05:43:58,356 DEBUG [https-jsse-nio-10.106.32.119-8443-exec-7][] cisco.ise.portalwebaction.a

2020-12-02 05:43:58,356 DEBUG [https-jsse-nio-10.106.32.119-8443-exec-7][] cisco.ise.portalwebaction.a

2020-12-02 05:43:58,360 DEBUG [https-jsse-nio-10.106.32.119-8443-exec-7][] cisco.ise.portalwebaction.a

2020-12-02 05:43:58,360 DEBUG [https-jsse-nio-10.106.32.119-8443-exec-7][] cpm.guestaccess.flowmanager

2020-12-02 05:43:58,361 DEBUG [https-jsse-nio-10.106.32.119-8443-exec-7][] cpm.guestaccess.flowmanager 2020-12-02 05:43:58,361 DEBUG [https-jsse-nio-10.106.32.119-8443-exec-7][] cpm.guestaccess.flowmanager 2020-12-02 05:43:58,361 DEBUG [https-jsse-nio-10.106.32.119-8443-exec-7][] cpm.guestaccess.flowmanager 2020-12-02 05:43:58,361 DEBUG [https-jsse-nio-10.106.32.119-8443-exec-7][] cpm.guestaccess.flowmanager 2020-12-02 05:43:58,361 DEBUG [https-jsse-nio-10.106.32.119-8443-exec-7][] cpm.guestaccess.flowmanager

2020-12-02 05:43:58,362 DEBUG [https-jsse-nio-10.106.32.119-8443-exec-7][] cpm.guestaccess.flowmanager 2020-12-02 05:43:58,365 DEBUG [https-jsse-nio-10.106.32.119-8443-exec-7][] cpm.guestaccess.flowmanager

2020-12-02 05:43:58,366 DEBUG [https-jsse-nio-10.106.32.119-8443-exec-7][] cisco.ise.portalwebaction.co 2020-12-02 05:40:35,611 DEBUG [https-jsse-nio-10.106.32.119-8443-exec-6][] com.cisco.ise.portalSession 2020-12-02 05:40:35,611 DEBUG [https-jsse-nio-10.106.32.119-8443-exec-6][] cisco.ise.portalwebaction.co

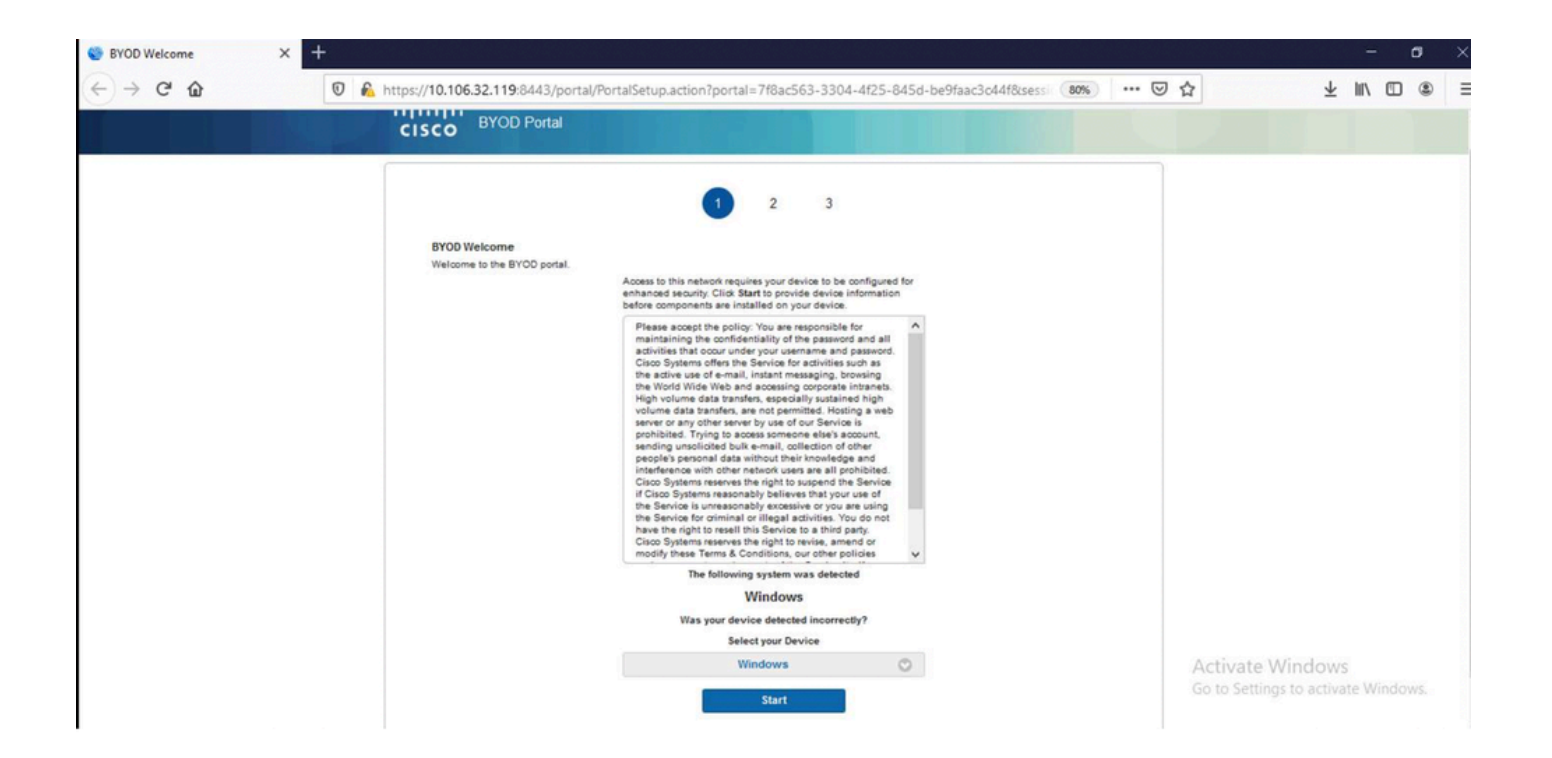

BYOD. بيحرت ةحفص يف ءدب قوف رقنا

020-12-02 05:44:01,926 DEBUG [https-jsse-nio-10.106.32.119-8443-exec-3][] cisco.ise.portalwebaction.ac

2020-12-02 05:44:01,926 DEBUG [https-jsse-nio-10.106.32.119-8443-exec-3][] cisco.ise.portalwebaction.c

ماً ةدوجوم BYOD ل ةمزاللاا دراوملا/تافلملا تناك اذإ ام مييقتب ISE موقي ،ةطقنلا هذه دنعو قاحل هسفن نيعيو ،ال BYOD INIT.

2020-12-02 05:44:01,936 DEBUG [https-jsse-nio-10.106.32.119-8443-exec-3][] guestaccess.flowmanager.ste

2020-12-02 05:44:01,936 DEBUG [https-jsse-nio-10.106.32.119-8443-exec-3][] guestaccess.flowmanager.ste 2020-12-02 05:44:01,936 DEBUG [https-jsse-nio-10.106.32.119-8443-exec-3][] cpm.guestaccess.flowmanager 2020-12-02 05:44:01,936 DEBUG [https-jsse-nio-10.106.32.119-8443-exec-3][] cpm.guestaccess.flowmanager

2020-12-02 05:44:01,950 DEBUG [https-jsse-nio-10.106.32.119-8443-exec-3][] cisco.ise.portalwebaction.co 2020-12-02 05:44:01,950 DEBUG [https-jsse-nio-10.106.32.119-8443-exec-3][] cisco.ise.portalwebaction.co

| ←         C         ①         ▲ https://10.106.32.119:8443/portal/ByodStart.action?from=BYOD_WELCOME         80%           ••••••••••••••••••••••••••••••••••• | 回 合         | ⊼ III/ | \$ ≡ |
|----------------------------------------------------------------------------------------------------|-------------|--------|------|
| 2 3                                                                                                    | lotixuser e |        |      |
| 2 3                                                                                                    |             |        |      |
|                                                                                                    |             |        |      |
| Device information<br>Enter the device name and optional description for this device<br>so you can manage it using the My Devices Portal.<br>Device name: *    |             |        |      |
| My-Device                                                                                                    |             |        |      |
| vescription:                                                                                                    |             |        |      |
| Device ID: 50:3E AA E4:31:86                                                                                                    |             |        |      |
| Continue                                                                                                    |             |        |      |

ليجست ىلع رقناو زاهجلا مسا لخدأ.

2020-12-02 05:44:14,682 DEBUG [https-jsse-nio-10.106.32.119-8443-exec-1][] cisco.ise.portalwebaction.a

Request Parameters:

from=BYOD\_REGISTRATION

token=PZBMFBHX3FBPXT8QF98U717ILNOTD68D

device.name=My-Device

device.description=

```
2020-12-02 05:44:14,682 DEBUG [https-jsse-nio-10.106.32.119-8443-exec-1][] cisco.ise.portal.actions.By
```

```
2020-12-02 05:44:14,682 DEBUG [https-jsse-nio-10.106.32.119-8443-exec-1][] cisco.ise.portalwebaction.a
2020-12-02 05:44:14,682 DEBUG [https-jsse-nio-10.106.32.119-8443-exec-1][] cisco.ise.portalwebaction.a
```

```
2020-12-02 05:44:14,683 DEBUG [https-jsse-nio-10.106.32.119-8443-exec-1][] cpm.guestaccess.apiservices
username= dot1xuser
idGroupID= aa13bb40-8bff-11e6-996c-525400b48521
authStoreGUID= 9273fe30-8c01-11e6-996c-525400b48521
nadAddress= 10.106.33.178
isSameDeviceRegistered = false
```

2020-12-02 05:44:14,900 DEBUG [https-jsse-nio-10.106.32.119-8443-exec-1][] cpm.guestaccess.flowmanager

2020-12-02 05:44:14,902 DEBUG [https-jsse-nio-10.106.32.119-8443-exec-1][] cisco.ise.portalwebaction.c

2020-12-02 05:44:01,954 DEBUG [https-jsse-nio-10.106.32.119-8443-exec-3][] cisco.ise.portalwebaction.c

2020-12-02 05:44:14,969 DEBUG [https-jsse-nio-10.106.32.119-8443-exec-10][] cisco.cpm.client.provision

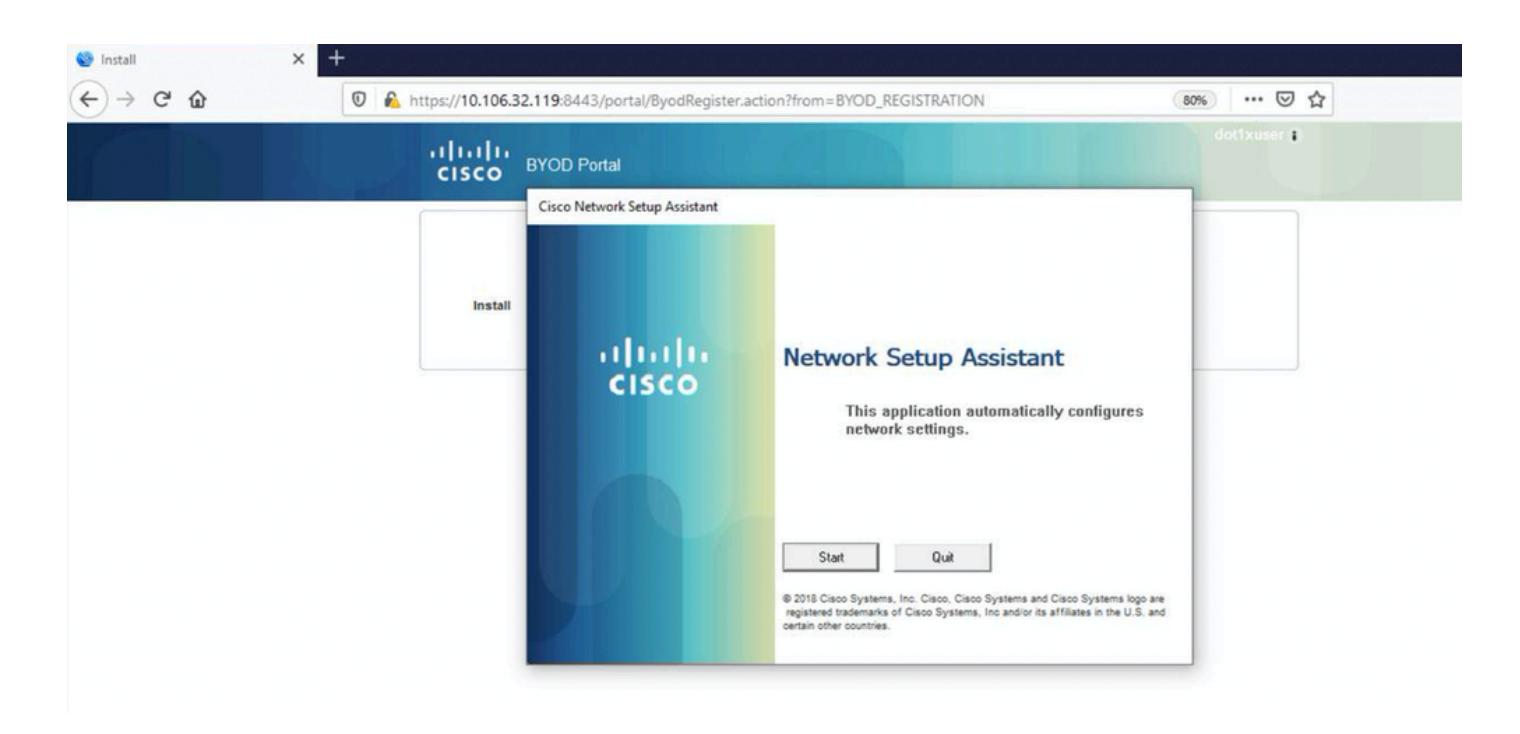

اتقۇم spwProfile.xml مساب فلم ءاشنإ متي ،NSA ىلع عدب قوف مدختسملا رقني امدنع ،نآلا دفنم ىلع ەليزنت مت يذلا اليمعلا ىلع Cisco-ISE-NSP.xml نم ىوتحملا خسني يذلا ليمعلا ىلع 8905.

Guest.log

```
2020-12-02 05:45:03,275 DEBUG [portal-http-service15][] cisco.cpm.client.provisioning.StreamingServlet 2020-12-02 05:45:03,275 DEBUG [portal-http-service15][] cisco.cpm.client.provisioning.StreamingServlet
```

2020-12-02 05:45:03,308 DEBUG [portal-http-service15][] cisco.cpm.client.provisioning.StreamingServlet 2020-12-02 05:45:03,308 DEBUG [portal-http-service15][] cisco.cpm.client.provisioning.StreamingServlet

#### WirelessNSP

2.0

ALL

wireless

BYOD-Dot1x

WPA2

TLS

false

e2c32ce0-313d-11eb-b19e-e60300a810d5

---output omitted---

2020-12-02 05:45:03,310 DEBUG [portal-http-service15][] cisco.cpm.client.provisioning.StreamingServlet

نم ىوتحملا ةءارق دعب spwProfile.xml موقي ،NSA موقي قكبشلا فيرعت فلم نيوكتب NSA موقي و ةكبشلا في عرب ناونعب صاخلا <u>PKI ليمع</u> مادختساب ةداهش ىلع لوصحلل ISE ىلإ هلاسراو ،CSR ءاشنإب

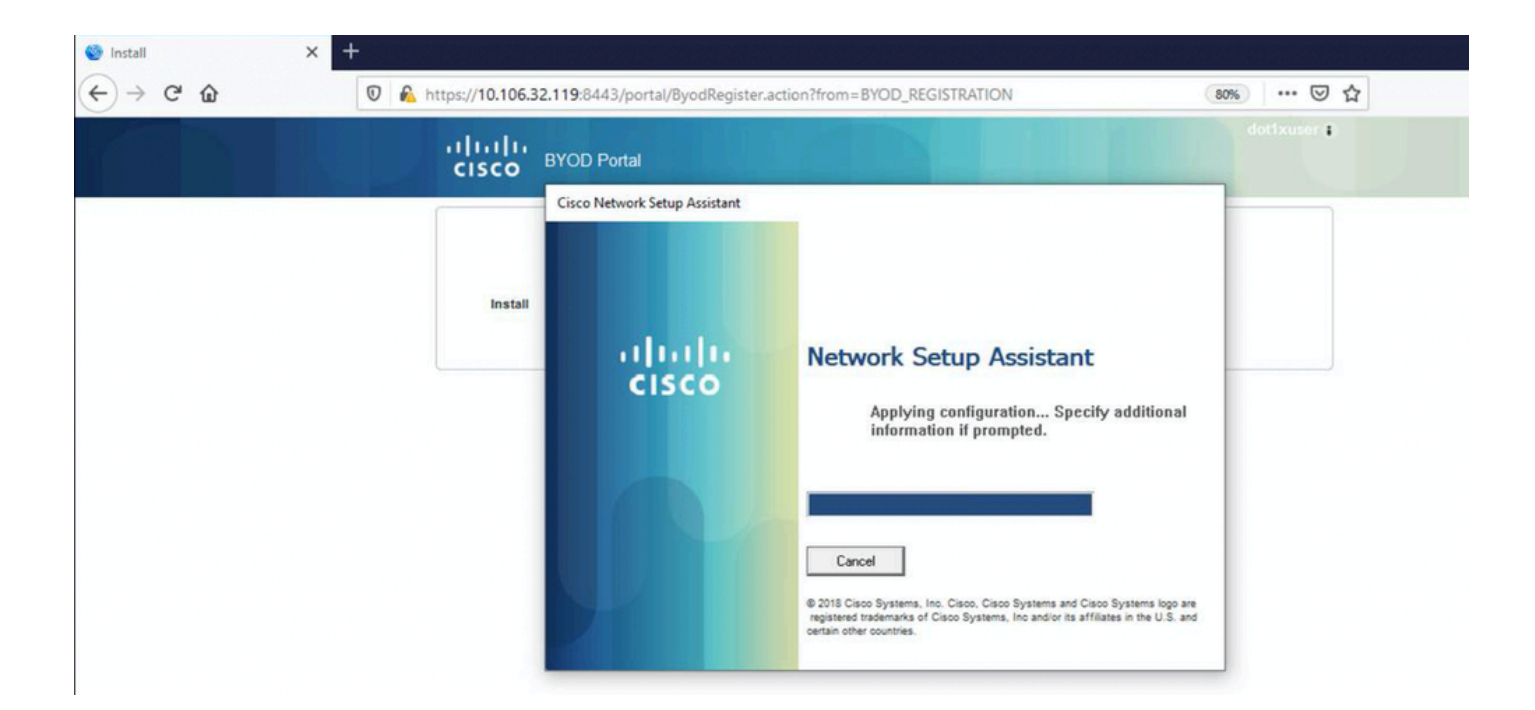

ise-psc.log

2020-12-02 05:45:11,298 DEBUG [https-jsse-nio-10.106.32.119-8443-exec-1][] cisco.cpm.provisioning.cert

2020-12-02 05:45:11,331 DEBUG [https-jsse-nio-10.106.32.119-8443-exec-1][] cisco.cpm.provisioning.cert

2020-12-02 05:45:11,331 DEBUG [https-jsse-nio-10.106.32.119-8443-exec-1][] cisco.cpm.provisioning.cert

```
2020-12-02 05:45:11,331 DEBUG [https-jsse-nio-10.106.32.119-8443-exec-1][] cisco.cpm.scep.util.ScepUti
2020-12-02 05:45:11,331 INFO [https-jsse-nio-10.106.32.119-8443-exec-1][] com.cisco.cpm.scep.ScepCert
2020-12-02 05:45:11,332 DEBUG [https-jsse-nio-10.106.32.119-8443-exec-1][] org.jscep.message.PkiMessag
2020-12-02 05:45:11,332 DEBUG [https-jsse-nio-10.106.32.119-8443-exec-1][] org.jscep.message.PkcsPkiEn
2020-12-02 05:45:11,333 DEBUG [https-jsse-nio-10.106.32.119-8443-exec-1][] org.jscep.message.PkiMessag
2020-12-02 05:45:11,333 DEBUG [https-jsse-nio-10.106.32.119-8443-exec-1][] org.jscep.message.PkiMessag
2020-12-02 05:45:11,333 DEBUG [https-jsse-nio-10.106.32.119-8443-exec-1][] org.jscep.message.PkiMessag
2020-12-02 05:45:11,333 DEBUG [https-jsse-nio-10.106.32.119-8443-exec-1][] org.jscep.message.PkiMessag
```

#### ca-service.log

2020-12-02 05:45:11,379 DEBUG [CAService-Scep][scep job 4d22d2e256a247a302e900ffa71c35d75610de67 0x67e

version [0]

subject [C=IN,ST=Karnataka,L=bangalore,0=cisco,0U=tac,CN=dot1xuser]

#### ---output omitted---

2020-12-02 05:45:11,379 DEBUG [CAService-Scep][scep job 4d22d2e256a247a302e900ffa71c35d75610de67 0x67e 2020-12-02 05:45:11,379 DEBUG [CAService-Scep][scep job 4d22d2e256a247a302e900ffa71c35d75610de67 0x67e

#### caservice-misc.log

2020-12-02 05:45:11,380 DEBUG [CAService-Scep][scep job 4d22d2e256a247a302e900ffa71c35d75610de67 0x67e 2020-12-02 05:45:11,380 DEBUG [CAService-Scep][scep job 4d22d2e256a247a302e900ffa71c35d75610de67 0x67e

#### caservice.log

2020-12-02 05:45:11,380 DEBUG [CAService-Scep][scep job 4d22d2e256a247a302e900ffa71c35d75610de67 0x67e

2020-12-02 05:45:11,380 DEBUG [CAService-Scep][scep job 4d22d2e256a247a302e900ffa71c35d75610de67 0x67e 1: 50-3E-AA-E4-81-B6

2020-12-02 05:45:11,380 DEBUG [CAService-Scep][scep job 4d22d2e256a247a302e900ffa71c35d75610de67 0x67e 2020-12-02 05:45:11,380 DEBUG [CAService-Scep][scep job 4d22d2e256a247a302e900ffa71c35d75610de67 0x67e

```
2020-12-02 05:45:11,395 DEBUG [CAService-Scep][scep job 4d22d2e256a247a302e900ffa71c35d75610de67 0x67er
2020-12-02 05:45:11,395 INFO [CAService-Scep][scep job 4d22d2e256a247a302e900ffa71c35d75610de67 0x67er
class [com.cisco.cpm.caservice.CaResultHolder] [1472377777]: result: [CA_0K]
subject [CN=dot1xuser, OU=tac, O=cisco, L=bangalore, ST=Karnataka, C=IN]
version [3]
serial [0x518fa73a-4c654df2-82ffdb02-6080de8d]
validity [after [2020-12-01T05:45:11+0000] before [2030-11-27T07:35:10+0000]]
```

keyUsages [ digitalSignature nonRepudiation keyEncipherment ]

#### ise-psc.log

2020-12-02 05:45:11,407 DEBUG [AsyncHttpClient-15-9][] org.jscep.message.PkiMessageDecoder -::::- Veri

#### caservice.log

2020-12-02 05:45:11,570 DEBUG [Infra-CAServiceUtil-Thread][] cisco.cpm.caservice.util.CaServiceUtil -:

#### ise-psc.log

| 🍪 Install | × +                  |                                 |                                                                                                    |             | - a ×      |
|-----------|----------------------|---------------------------------|----------------------------------------------------------------------------------------------------|-------------|------------|
| ← → ♂ ŵ   | 🛛 🔒 https://10.106.3 | 2.119:8443/portal/ByodRegister. | action?from=BYOD_REGISTRATION                                                                                                    | 80% … 🛛 🏠   | ± ⊪\ © ⊛ ≡ |
|           | alialia<br>cisco     | BYOD Portal                     |                                                                                                    | dottxuser 🛊 |            |
|           | Install              | Cisco Network Setup Assistant   | Network Setup Assistant         Image: Setup Assistant         Image: Setup Assist |             |            |

2020-12-02 05:45:13,381 DEBUG [https-jsse-nio-10.106.32.119-8443-exec-10][] cisco.cpm.provisioning.cer 2020-12-02 05:45:13,381 DEBUG [https-jsse-nio-10.106.32.119-8443-exec-10][] com.cisco.cpm.scep.ScepCer 2020-12-02 05:45:13,385 INFO [https-jsse-nio-10.106.32.119-8443-exec-10][] com.cisco.cpm.scep.ScepCer 2020-12-02 05:45:13,596 DEBUG [https-jsse-nio-10.106.32.119-8443-exec-10][] cisco.cpm.provisioning.cer

لوصولا ىلع نولصحيو EAP-TLS مادختساب ىرخأ ةقداصم ءالمعلا أدبي ةداەشلا تيبثت دعب لماكلا.

#### prrt-server.log

Eap,2020-12-02 05:46:57,175,INFO ,0x7f433e6b8700,cntx=0008591342,sesn=isee30-primary/392215758/701,CPMS ,EapParser.cpp:150

Radius, 2020-12-02 05:46:57, 435, DEBUG, 0x7f433e3b5700, cntx=0008591362, sesn=isee30-primary/392215758/701, C

[1] User-Name - value: [dot1xuser]

[25] Class - value: [\*\*\*\*]

[79] EAP-Message - value: [E

[80] Message-Authenticator - value: [Ù(ØyËöžö|kô, }]

[26] MS-MPPE-Send-Key - value: [\*\*\*\*]

[26] MS-MPPE-Recv-Key - value: [\*\*\*\*] ,RADIUSHandler.cpp:2216

(spw تالجس) ليمعلا تالجس

فيرعتلا فلم ليزنت يف ليمعلا أدبي.

[Mon Nov 30 03:34:27 2020] Downloading profile configuration... [Mon Nov 30 03:34:27 2020] Discovering ISE using default gateway [Mon Nov 30 03:34:27 2020] Identifying wired and wireless network interfaces, total active interfaces: [Mon Nov 30 03:34:27 2020] Network interface - mac:50-3E-AA-E4-81-B6, name: Wi-Fi 2, type: unknown [Mon Nov 30 03:34:27 2020] Identified default gateway: 10.106.33.1 [Mon Nov 30 03:34:27 2020] Identified default gateway: 10.106.33.1, mac address: 50-3E-AA-E4-81-B6 [Mon Nov 30 03:34:27 2020] DiscoverISE - start [Mon Nov 30 03:34:27 2020] DiscoverISE input parameter : strUrl [http://10.106.33.1/auth/discovery] [Mon Nov 30 03:34:27 2020] [HTTPConnection] CrackUrl: host = 10.106.33.1, path = /auth/discovery, user [Mon Nov 30 03:34:27 2020] [HTTPConnection] HttpSendRequest: header = Accept: \*/\* headerLength = 12 data = dataLength = 0 [Mon Nov 30 03:34:27 2020] HTTP Response header: [HTTP/1.1 200 0K

Location: https://10.106.32.119:8443/portal/gateway?sessionId=0a6a21b20000009c5fc4fb5e&portal=7f8ac563-

[Mon Nov 30 03:34:36 2020] [HTTPConnection] CrackUrl: host = 10.106.32.119, path = /auth/provisioning/d

Mon Nov 30 03:34:36 2020] parsing wireless connection setting [Mon Nov 30 03:34:36 2020] Certificate template: [keytype:RSA, keysize:2048, subject:OU=tac;O=cisco;L=b [Mon Nov 30 03:34:36 2020] set ChallengePwd ليغشتلا ديق WLAN ةمدخ تناك اذإ امم ليمعلا ققحتي.

[Mon Nov 30 03:34:36 2020] WirelessProfile::StartWLanSvc - Start [Mon Nov 30 03:34:36 2020] Wlansvc service is in Auto mode ... [Mon Nov 30 03:34:36 2020] Wlansvc is running in auto mode... [Mon Nov 30 03:34:36 2020] WirelessProfile::StartWLanSvc - End

[Mon Nov 30 03:34:36 2020] Wireless interface 1 - Desc: [TP-Link Wireless USB Adapter], Guid: [{65E78DD [Mon Nov 30 03:34:36 2020] Wireless interface - Mac address: 50-3E-AA-E4-81-B6 [Mon Nov 30 03:34:36 2020] Identifying wired and wireless interfaces... [Mon Nov 30 03:34:36 2020] Found wireless interface - [ name:Wi-Fi 2, mac address:50-3E-AA-E4-81-B6] [Mon Nov 30 03:34:36 2020] Wireless interface [Wi-Fi 2] will be configured... [Mon Nov 30 03:34:37 2020] Host - [ name:DESKTOP-965F94U, mac addresses:50-3E-AA-E4-81-B6]

### فيرعتالا فالم قيبطت يف ليمعلا أدبي.

[Mon Nov 30 03:34:37 2020] ApplyProfile - Start... [Mon Nov 30 03:34:37 2020] User Id: dot1xuser, sessionid: 0a6a21b20000009c5fc4fb5e, Mac: 50-3E-AA-E4-81 [Mon Nov 30 03:34:37 2020] number of wireless connections to configure: 1 [Mon Nov 30 03:34:37 2020] starting configuration for SSID : [BYOD-Dot1x] [Mon Nov 30 03:34:37 2020] applying certificate for ssid [BYOD-Dot1x]

ليمعلا تيبثت ةداهش.

[Mon Nov 30 03:34:37 2020] ApplyCert - Start... [Mon Nov 30 03:34:37 2020] using ChallengePwd [Mon Nov 30 03:34:37 2020] creating certificate with subject = dot1xuser and subjectSuffix = OU=tac;0=c [Mon Nov 30 03:34:38 2020] Self signed certificate

```
[Mon Nov 30 03:34:44 2020] Installed [isee30-primary.anshsinh.local, hash: 5b a2 08 le 17 cb 73 5f ba
] as rootCA
[Mon Nov 30 03:34:44 2020] Installed CA cert for authMode machineOrUser - Success
Certificate is downloaded . Omitted for brevity -
[Mon Nov 30 03:34:50 2020] creating response file name C:\Users\admin\AppData\Local\Temp\response.cer
[Mon Nov 30 03:34:50 2020] Certificate issued - successfully
[Mon Nov 30 03:34:50 2020] ScepWrapper::InstallCert start
[Mon Nov 30 03:34:50 2020] ScepWrapper::InstallCert: Reading scep response file [C:\Users\admin\AppData
[Mon Nov 30 03:34:51 2020] ScepWrapper::InstallCert GetCertHash -- return val 1
```

[Mon Nov 30 03:34:51 2020] ScepWrapper::InstallCert end

[Mon Nov 30 03:34:51 2020] ApplyCert - End...

[Mon Nov 30 03:34:51 2020] applied user certificate using template id e2c32ce0-313d-11eb-b19e-e60300a81

### يكلسال فيرعت فلم نيوكتب ISE موقي

[Mon Nov 30 03:34:51 2020] Configuring wireless profiles... [Mon Nov 30 03:34:51 2020] Configuring ssid [BYOD-Dot1x] [Mon Nov 30 03:34:51 2020] WirelessProfile::SetWirelessProfile - Start [Mon Nov 30 03:34:51 2020] TLS - TrustedRootCA Hash: [ 5b a2 08 1e 17 cb 73 5f ba 5b 9f a2 2d 3b fc d2

فيرعتلا فلم

BYOD-Dot1x

true

ESS

auto

false

WPA2

AES

true

true

user

false

5b a2 08 1e 17 cb 73 5f ba 5b 9f a2 2d 3b fc d2 86 0d a5 9b

false

Wireless interface succesfully initiated, continuing to configure SSID [Mon Nov 30 03:34:51 2020] Currently connected to SSID: [BYOD-Dot1x]

[Mon Nov 30 03:34:51 2020] Wireless profile: [BYOD-Dot1x] configured successfully
[Mon Nov 30 03:34:51 2020] Connect to SSID
[Mon Nov 30 03:34:51 2020] Successfully connected profile: [BYOD-Dot1x]
[Mon Nov 30 03:34:51 2020] WirelessProfile::SetWirelessProfile. - End

[Mon Nov 30 03:35:21 2020] WirelessProfile::IsSingleSSID - Start
[Mon Nov 30 03:35:21 2020] Currently connected to SSID: [BYOD-Dot1x], profile ssid: [BYOD-Dot1x], Single
[Mon Nov 30 03:35:21 2020] WirelessProfile::IsSingleSSID - End

[Mon Nov 30 03:36:07 2020] Device configured successfully.

ةمجرتاا مذه لوح

تمجرت Cisco تايان تايانق تال نم قعومجم مادختساب دنتسمل اذه Cisco تمجرت ملاعل العامي عيمج يف نيم دختسمل لمعد يوتحم ميدقت لقيرشبل و امك ققيقد نوكت نل قيل قمجرت لضفاً نأ قظعالم يجرُي .قصاخل امهتغلب Cisco ياخت .فرتحم مجرتم اممدقي يتل القيفارت عال قمجرت اعم ل احل اوه يل إ أم اد عوجرل اب يصوُتو تامجرت الاذة ققد نع اهتي لوي سم Systems يل إ أم اد عوجرل اب يصوُتو تامجرت ال يا من مان ال يزي لوي ال الان